## How to Schedule a Teams meeting for someone else

Open **Outlook**, go to **Calendar**, and select the persons calendar you are wanting to schedule a meeting for. Choose the day you are wanting and either double-click that day or right click and select **New Meeting Request.** 

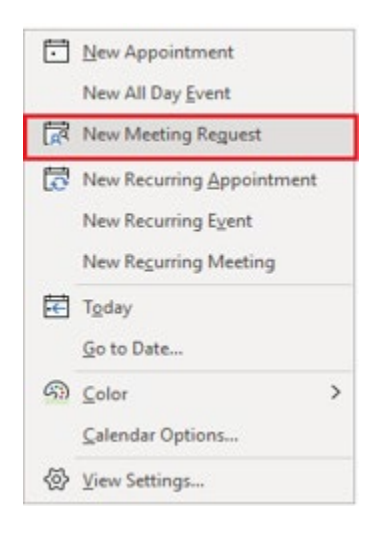

Choose **Teams Meeting** in the top menu.

| 団 9 C ↑ ↓ ▼ Untited - Event                                                                                                    | - | 0 | × |
|----------------------------------------------------------------------------------------------------|---|---|---|
| File Event Scheduling Assistant Ins <u>ert Format</u> Text Review Help 📿 Tell me what you want to do                                                                                                    |   |   |   |
| Image: Copy of My   Forward   Stype   Teams   Send to   Invite   Show Ac:   If receive   Image: Copy of the monostrate   Private   Image: Copy of the monostrate   Image: Copy of the monostrate <th< td=""><td></td><td></td><td>~</td></th<> |   |   | ~ |
| Tile                                                                                                    |   |   |   |
| Save & Close Start time Tue 10/4/2022 📅 12:00 AM 👻 🗹 All day 🖉 @ Time zones                                                                                                    |   |   |   |
| End time Toe 10/4/2022 🗂 12:00 AM 👻 🕂 Make Recurring                                                                                                    |   |   |   |
| Location                                                                                                    |   |   |   |
|                                                                                                    |   |   |   |
|                                                                                                    |   |   |   |
|                                                                                                    |   |   |   |
|                                                                                                    |   |   |   |
|                                                                                                    |   |   |   |
|                                                                                                    |   |   |   |
|                                                                                                    |   |   |   |
|                                                                                                    |   |   |   |
|                                                                                                    |   |   |   |
|                                                                                                    |   |   |   |
|                                                                                                    |   |   |   |
| in Shared Folder ह Lang, Paul                                                                                                    |   |   |   |

Add yourself and anyone else that needs to be a Presenter for the meeting. Add other required attendees and fill out the rest of your invitation.

| $\boxminus \circ \mathrel{\mathfrak{C}} \star \mathrel{\checkmark} =$                                                                                                    | Test Meeting - Invited Event                                                                                                    |                 | • - • ×                                      |
|----------------------------------------------------------------------------------------------------|----------------------------------------------------------------------------------------------------|-----------------|----------------------------------------------|
| File Invited Event Scheduling Assistant Insert Format Text Review Help                                                                                                    | Q Tell me what you want to do                                                                                                    |                 |                                              |
| Image: Calendar Delete Copy to My → Forward ~     Skype Meeting Meeting Port: Host Original Control Contro Control Control Control Control Control Control Contro | Image: Cell Address Check Response tion Book Names Options Attendees Image: Cell Address Check Response Attendees Image: Cell Address Check Response Attendees Image: Cell Address Check Response Attendees | Recurrence<br>s | nce Dictate Immersive Reader Voice Immersive |
| () You haven't sent this meeting invitation yet.                                                                                                    |                                                                                                    |                 |                                              |
| From john.reams@vumc.org<br>Send                                                                                                    |                                                                                                    |                 |                                              |
| Required <u>Reams, John;</u> <u>Howard, Eric A</u> ; <u>Herrin, Nicholas Ferris;</u>                                                                                                    |                                                                                                    |                 |                                              |
| Optional                                                                                                    |                                                                                                    |                 |                                              |
| Start time 🛛 💶 10/4/2022 📑 12:00 AM 🚽 🗹 All day 🗖 🔮 1                                                                                                    |                                                                                                    |                 |                                              |
| End time Tue 10/4/2022 📅 12:00 AM 👻 🕂 Make Recurring                                                                                                    |                                                                                                    |                 |                                              |
| Location Microsoft Teams Meeting                                                                                                    |                                                                                                    |                 | 🛃 Room Finder                                |
|                                                                                                    |                                                                                                    |                 | <b>A</b>                                     |
|                                                                                                    | -                                                                                                    |                 |                                              |
| Microsoft Teams meeting                                                                                                    |                                                                                                    |                 |                                              |
| Join on your computer, mobile app or room device                                                                                                    |                                                                                                    |                 |                                              |
| Click here to join the meeting                                                                                                    |                                                                                                    |                 |                                              |
| Meeting ID: 273 684 749 512                                                                                                    |                                                                                                    |                 |                                              |
| Passcode: dy5Not<br>Download Teams   Join on the web                                                                                                    |                                                                                                    |                 |                                              |
| In Shared Folder 📻 Lano. Paul                                                                                                    |                                                                                                    |                 | •                                            |

From this window you can choose who can be allowed to bypass the lobby, who can present, and whether you want to allow the chat option during the meeting or not.

| Meeting Options                      | – 🗆 X                                                                              |
|--------------------------------------|------------------------------------------------------------------------------------|
| Who can bypass the lobby?            |                                                                                    |
| People in my organization and guests | ~                                                                                  |
| Always let callers bypass the lobby  |                                                                                    |
| Announce when callers join or leave  |                                                                                    |
| Choose co-organizers:                |                                                                                    |
| Search for participants              | ~                                                                                  |
| Who can present?                     |                                                                                    |
| Everyone                             | ~                                                                                  |
| Allow mic for attendees?             |                                                                                    |
| Allow camera for attendees?          |                                                                                    |
| Record automatically                 |                                                                                    |
| Allow meeting chat                   |                                                                                    |
| Enabled                              | ~                                                                                  |
| Allow reactions                      |                                                                                    |
| Enable Q&A                           |                                                                                    |
| Provide CART Captions                |                                                                                    |
| Enable language interpretation       | To select interpreters, send the invite from<br>Outlook and then refresh this page |
|                                      | Save                                                                               |
|                                      |                                                                                    |

## When selecting "Who can bypass the lobby?" we recommend **People in my organization and guests**.

| ig Options                                                        | - |   |
|-------------------------------------------------------------------|---|---|
| Who can bypass the lobby?                                         |   |   |
| People in my organization and guests                              |   | ~ |
| Everyone                                                          |   |   |
| People in my organization, trusted organizations, and guests      |   |   |
| People in my organization and guests                              |   |   |
| People in my organization                                         |   |   |
| People I invite (Turn off Allow Forwarding in the meeting invite) |   | 1 |
| Only me and co-organizers                                         |   |   |

When selecting "Who can present?" we recommend **Only me and co-organizers,** then add **YOURSELF** and anyone else from the list of **Required Attendees** who you would like to also have control over the meeting. If you do not do this, only the person who's calendar the meeting was scheduled on will be the presenter.

| Meeting Options                                                                           | _                           |        | $\times$ |
|-------------------------------------------------------------------------------------------|-----------------------------|--------|----------|
|                                                                                           |                             |        |          |
| Who can bypass the lobby?                                                                 |                             |        |          |
| People in my organization and guests                                                      |                             | $\sim$ |          |
| Always let callers bypass the lobby                                                       |                             |        |          |
| Announce when callers join or leave                                                       |                             |        |          |
| Choose co-organizers:                                                                     |                             |        |          |
| 🚱 Reams, John X                                                                           |                             | ~      |          |
| Who can present?                                                                          |                             |        |          |
| Only me and co-organizers                                                                 |                             | $\sim$ |          |
| Allow mic for attendees?                                                                  |                             |        |          |
| Allow camera for attendees?                                                               |                             |        |          |
| Record automatically                                                                      |                             |        |          |
| Allow meeting chat                                                                        |                             |        |          |
| Enabled                                                                                   |                             | $\sim$ |          |
| Allow reactions                                                                           |                             |        |          |
| Enable Q&A                                                                                |                             |        |          |
| Provide CART Captions                                                                     |                             |        |          |
| Enable language interpretation To select interpreters, send<br>Outlook and then refresh t | l the invite fr<br>his page | om     |          |
|                                                                                           | Sa                          | ve     |          |
|                                                                                           |                             |        |          |

Click **Save** on the bottom right, finish completing your invitation, and click **Send** when you're ready to send off the invitation.

The organizer can update meeting settings and they must wait until Teams has created the meeting before making changes. If you do make changes in the Meeting Options, you do not have to send an update. You only send an update if you are adding more attendees, changing the date/time of the meeting, or you edit the title or body of the invitation.